## Tutorial ADD PLAYER/SCREEN

# Learning how to add new players to your AVSignCloud account.

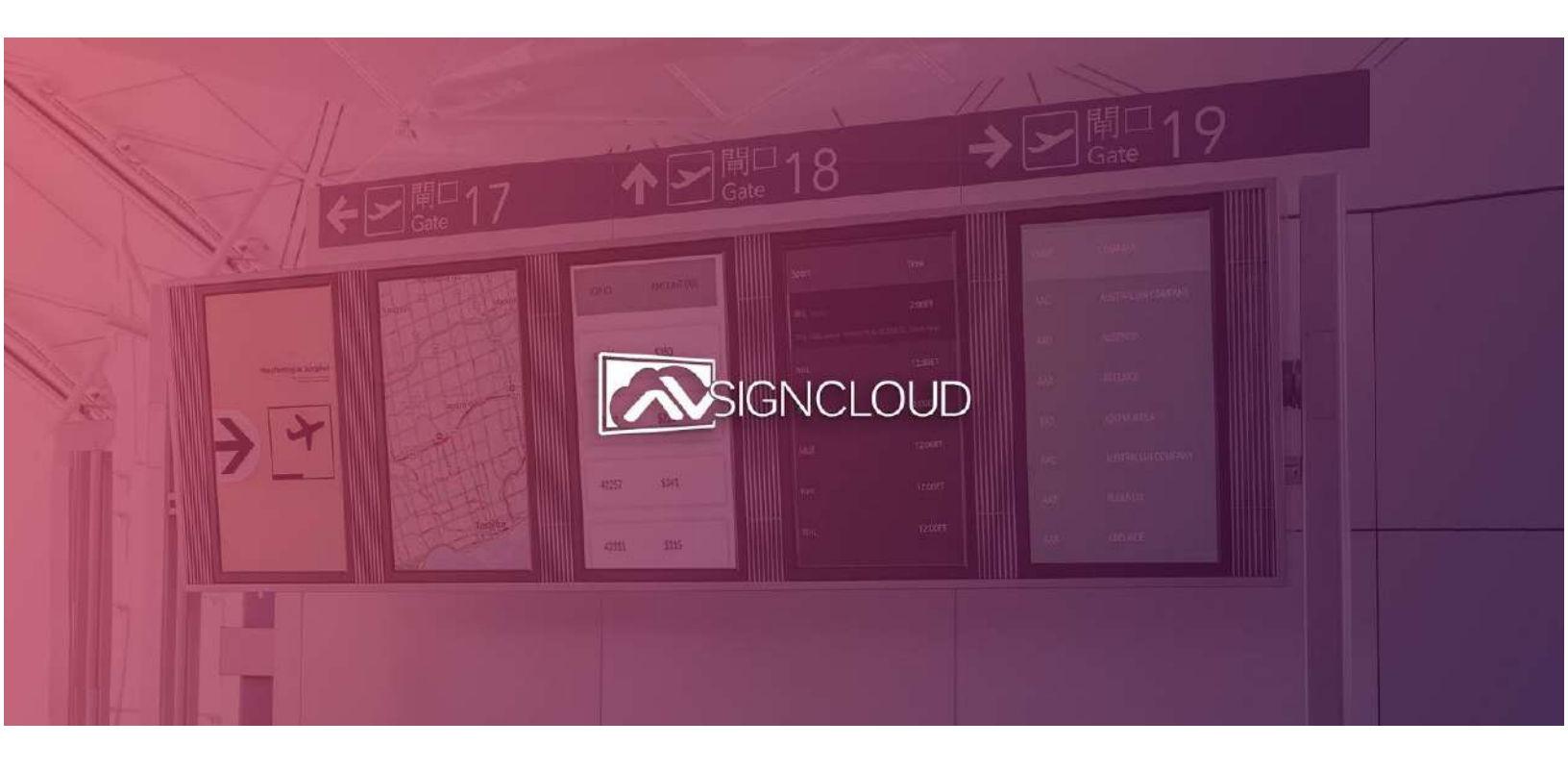

Let's get started.

\_\_\_\_\_

Rhea Perez AVSignCloud.com 905-907-0525

### 1. Download AVSignCloud App

AVSignCloud is compatible is numerous smart devices. Feel free to choose any Android or Amazon Fire device/TV as your player.

Your device may or may not have an App Store (eg. Google Play Store), therefore, the process of installing the application may vary.

#### 1.1 Download AVSignCloud on Amazon Fire Device

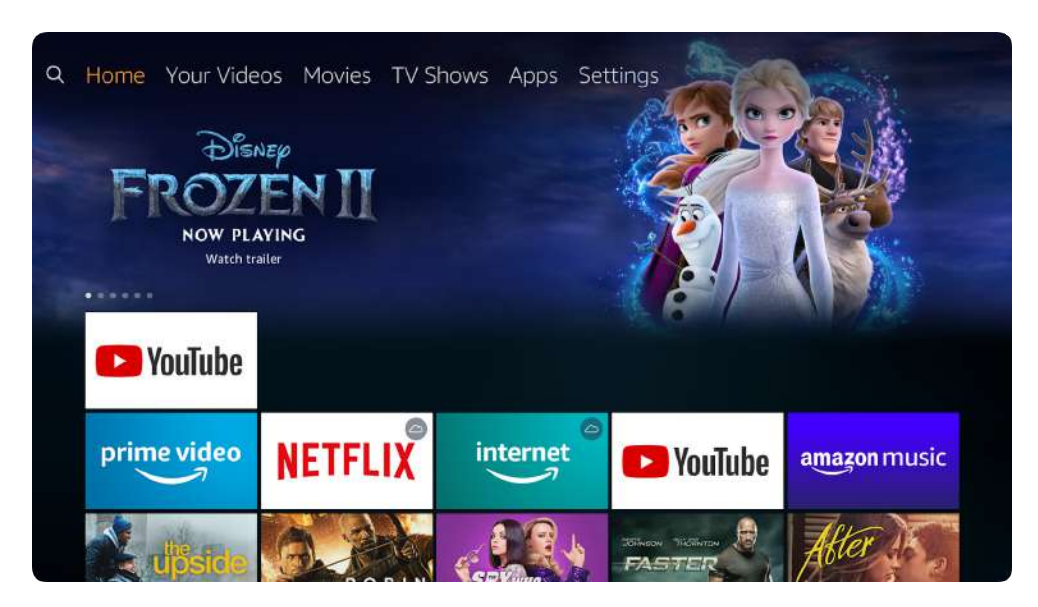

Go to the search options (Magnifying Glass).

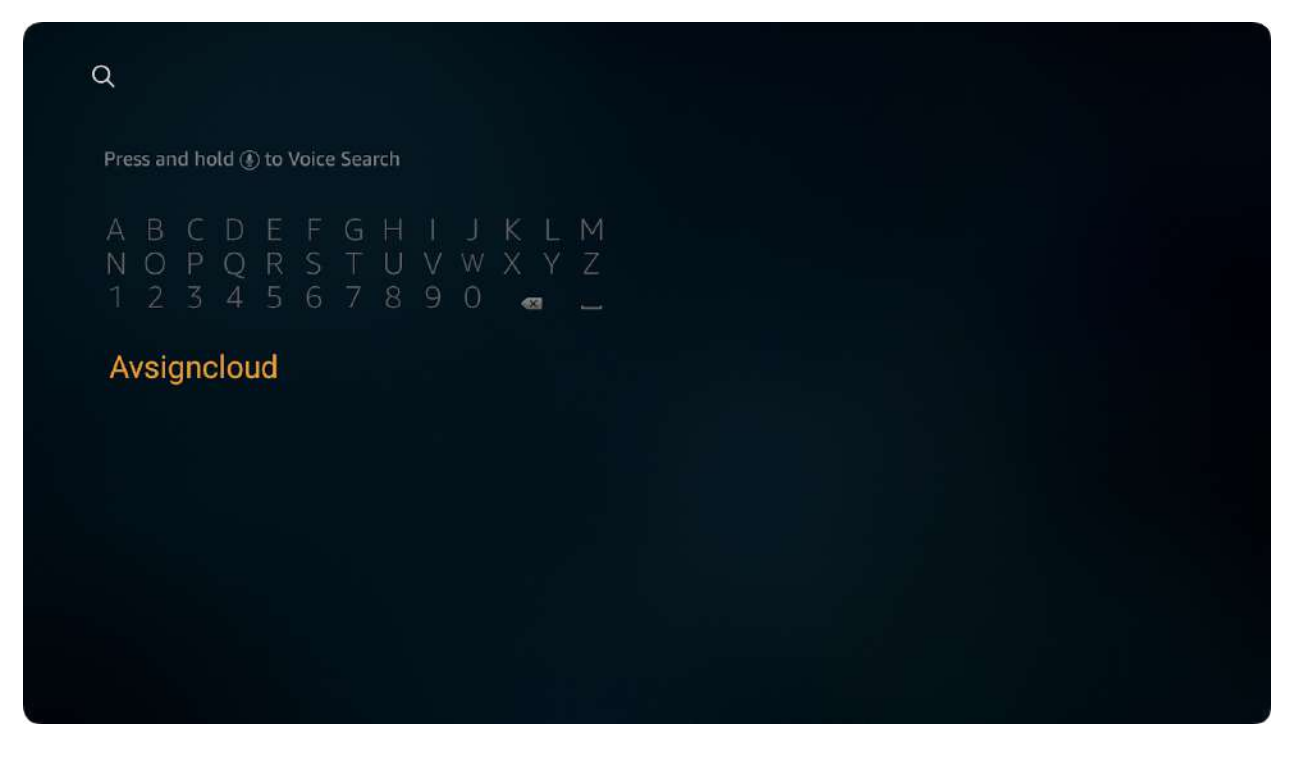

Type 'AVSIGNCLOUD' and select your text.

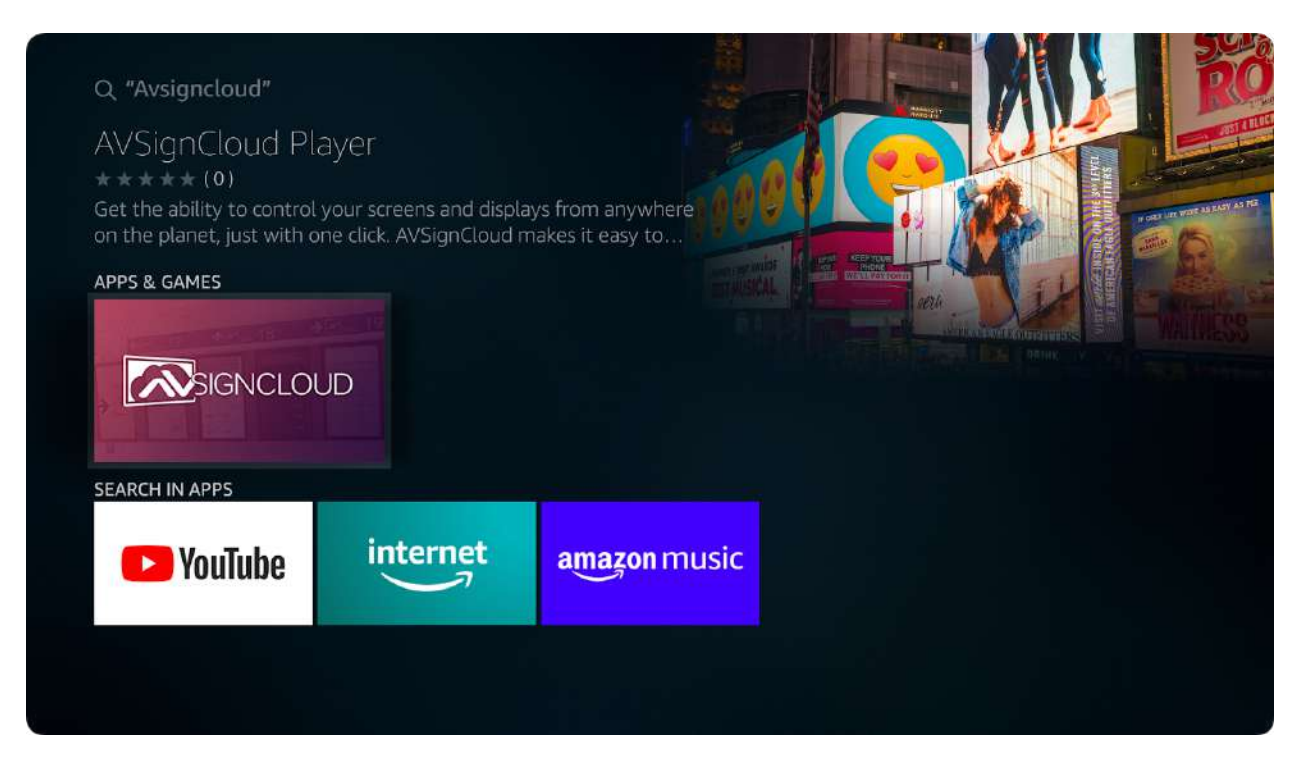

Select this Application.

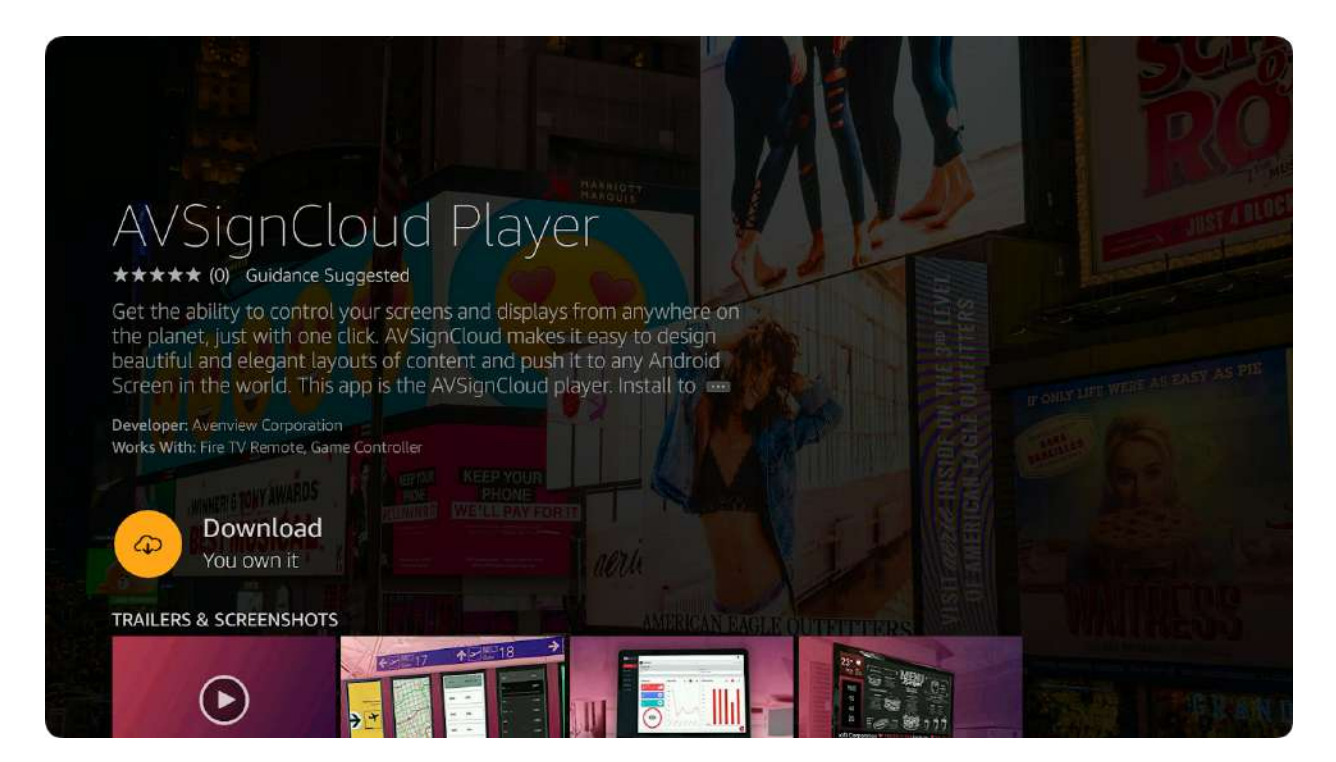

Click 'Download'.

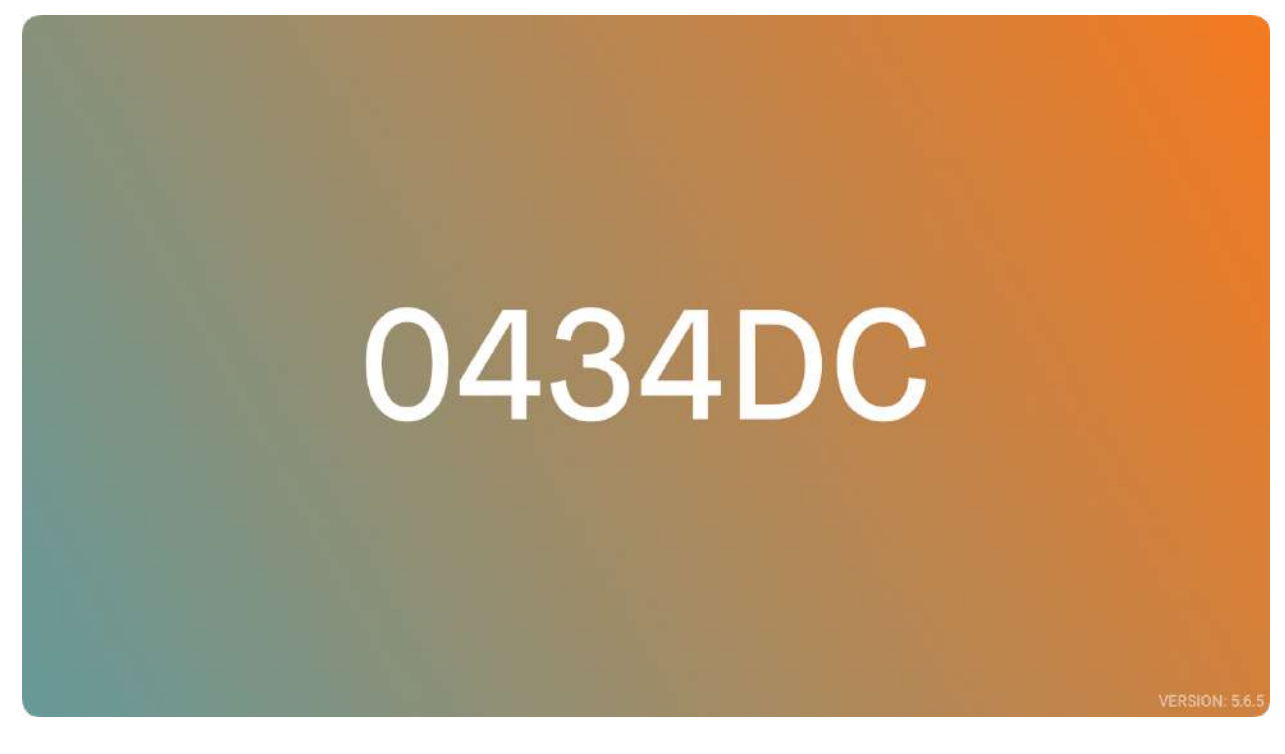

After Clicking 'open', the app will run. You should see a 6-digit Device ID.

#### 1.2 Download AVSignCloud on Android TV (w/ Google Play Store)

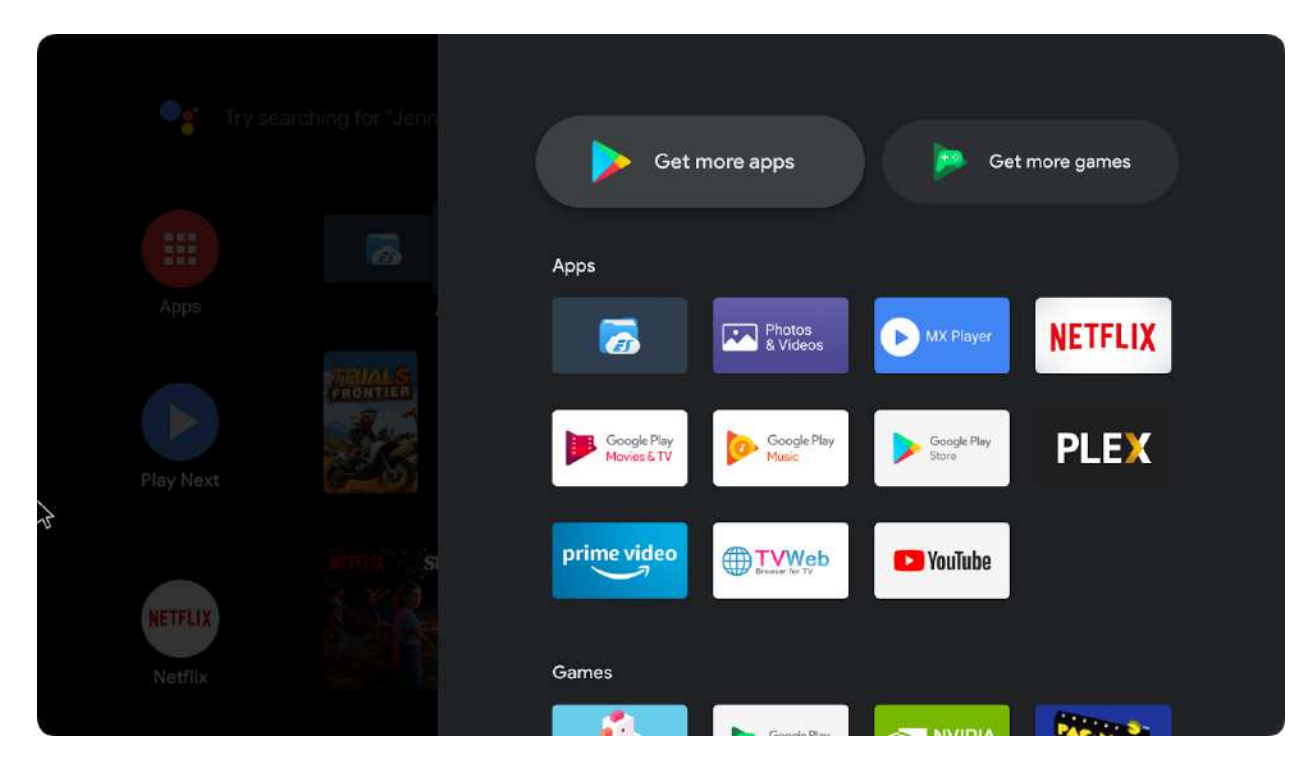

Look for "Get more apps" or Google Play Store in your Android device.

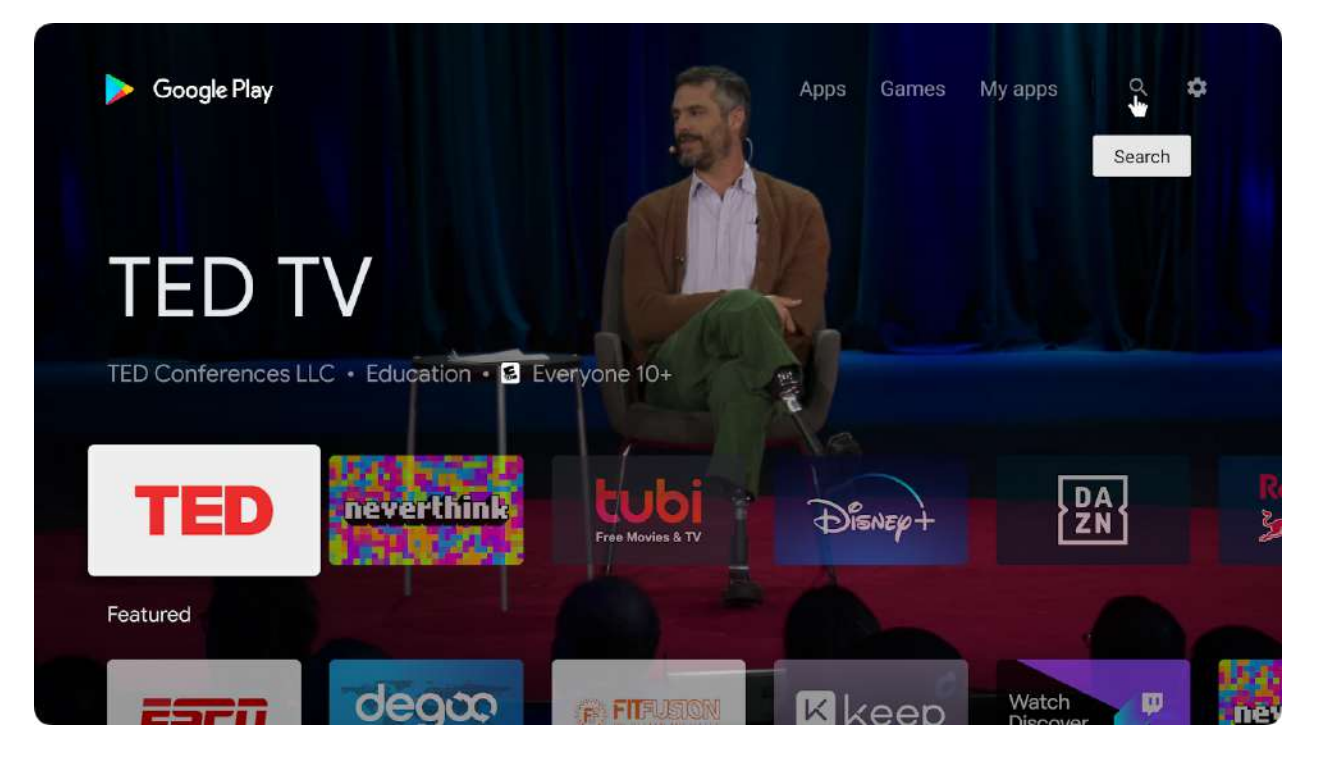

Click on the search option (magnifying glass).

| Q avsignclou |     |   |   |   |   |   |   |   |   |   |   |        |  |
|--------------|-----|---|---|---|---|---|---|---|---|---|---|--------|--|
| SIGNCLOUD    |     |   |   |   |   |   |   |   |   |   |   |        |  |
|              |     |   |   |   |   |   |   |   |   |   |   |        |  |
|              |     | 2 | 3 | 4 | 5 | 6 | 7 | 8 | 9 | 0 | × |        |  |
|              | q   | w | е | r | t | у | u |   | o | р | @ |        |  |
|              | а   |   | d | f | g | h | j | k |   |   | & | SEARCH |  |
|              | z   | × | с | v | b | n | m |   |   |   |   |        |  |
|              | =/# | ⊉ |   | _ | _ | _ | _ |   |   | 4 | Þ |        |  |
|              |     |   |   |   |   |   |   |   |   |   |   |        |  |

Search 'AVSIGNCLOUD' and select this option.]

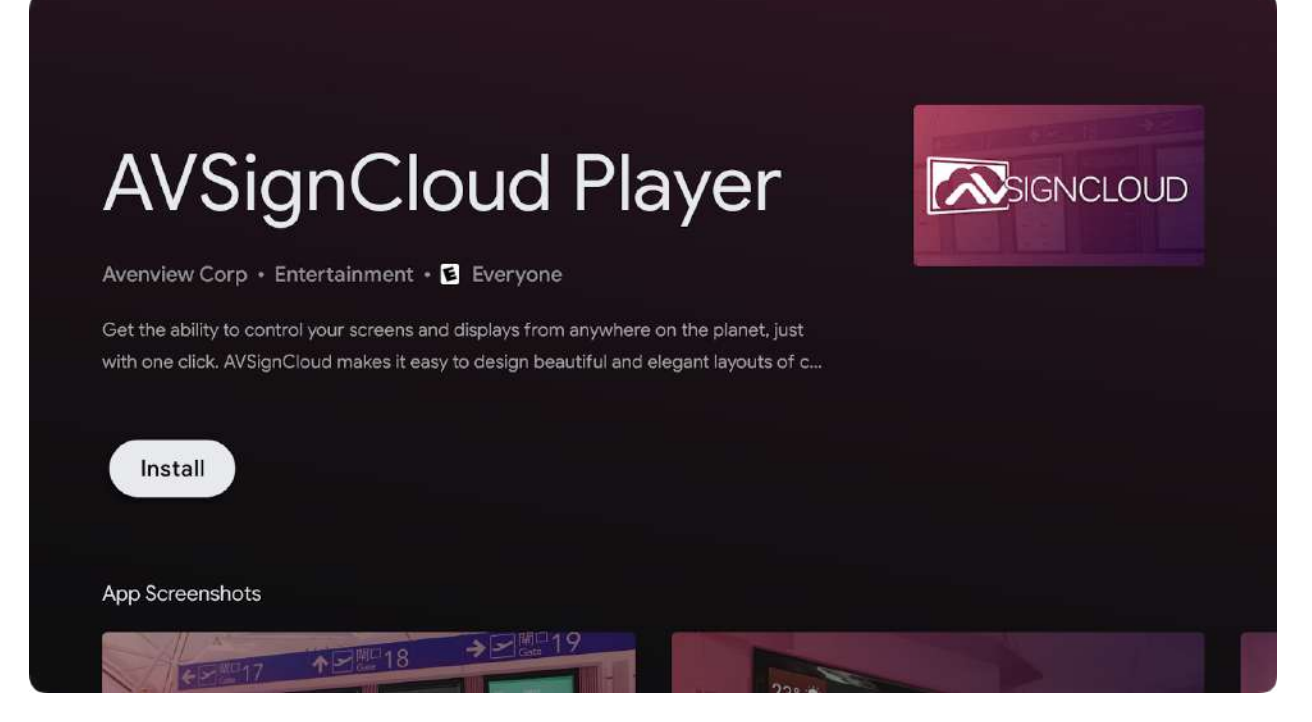

Click 'Install'

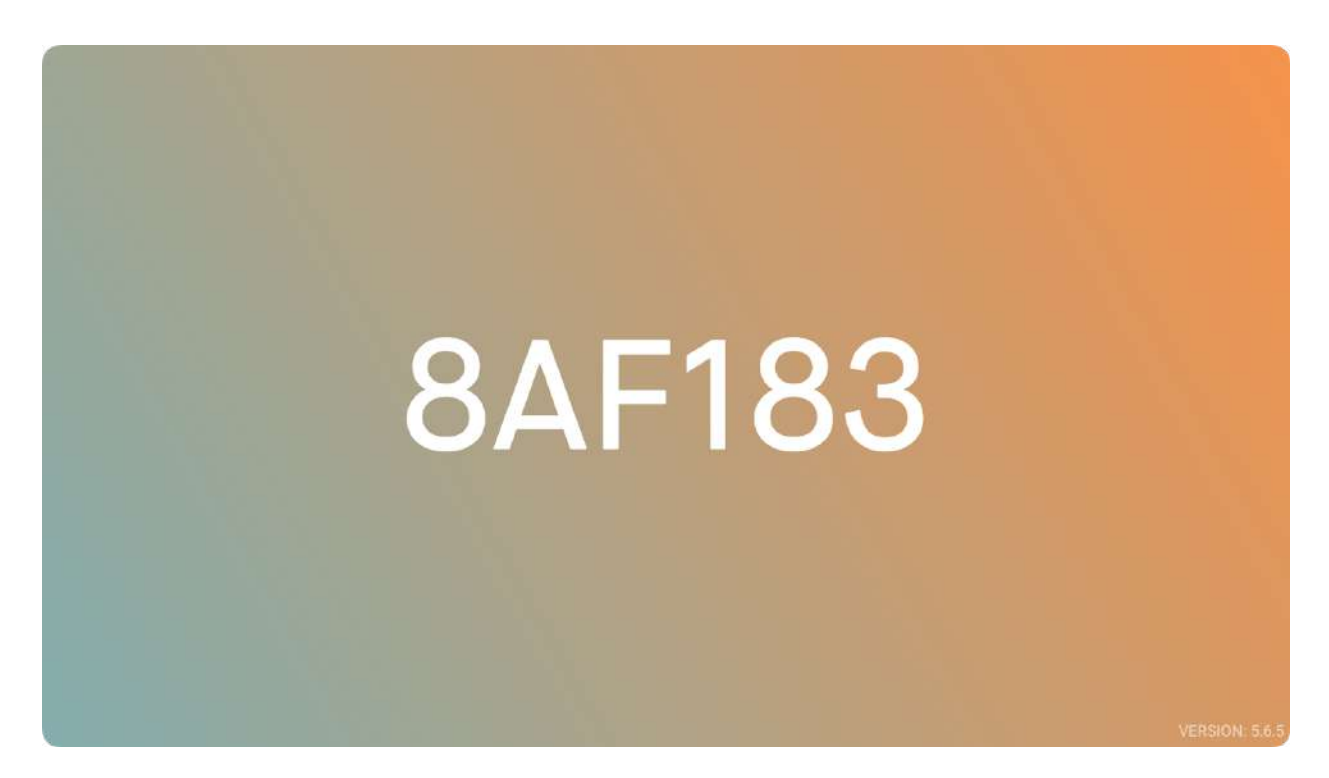

After Clicking 'open', the app will run. You should see a 6-digit Device ID.

1.3 Download AVSignCloud on Avenview Signage Player (without Google Play Store using raw APK File)

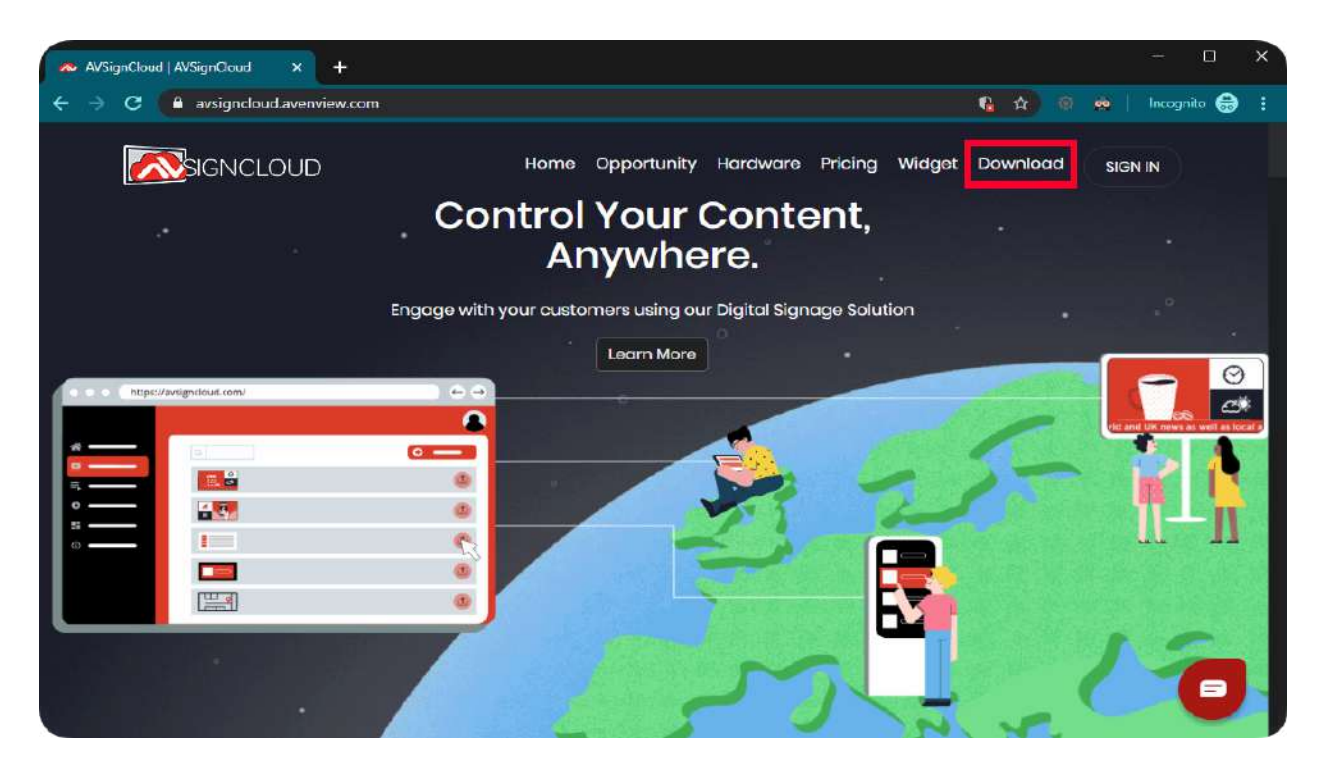

Visit 'avsigncloud.avenview.com' and click Download.

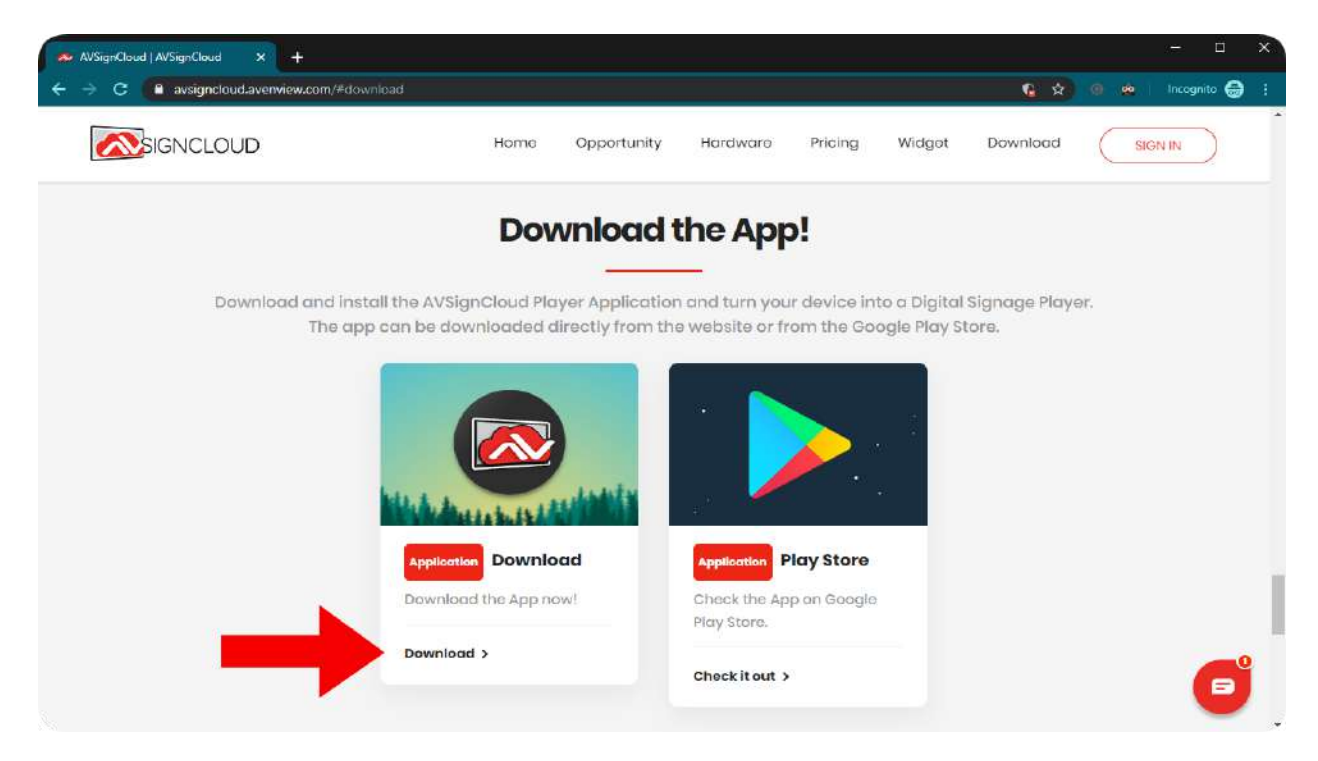

1.3.1 Installing AVSignCloud on Avenview Media Player (MP-1080HDM, MP-1080HDMVL or MP-4KHDM)

Note: Copy the APK File in a USB Flash Drive.

| Diuring<br>playbark, hold<br>here 105 to 507 |                                                                     |          | During<br>playmach: hold<br>hør≑ f6s to £07 |
|----------------------------------------------|---------------------------------------------------------------------|----------|---------------------------------------------|
|                                              | Basic settings                                                      | Advanced |                                             |
|                                              |                                                                     | English  |                                             |
|                                              | Network                                                             |          |                                             |
|                                              | Ethernet<br>Disconnected                                            |          |                                             |
|                                              | Wireless LAN<br>Connected IP 172.16.16.133                          |          |                                             |
|                                              |                                                                     | ÷.       |                                             |
|                                              | lime zone                                                           |          |                                             |
|                                              | Friday, November 22, 2019, 11:1<br>Eastern Standard Time (GMT-5:00) | 3 AM     |                                             |
|                                              | Content                                                             |          |                                             |
|                                              | Set content                                                         | Play     |                                             |
|                                              |                                                                     |          |                                             |
|                                              |                                                                     |          |                                             |
|                                              |                                                                     |          |                                             |
|                                              |                                                                     |          |                                             |
|                                              |                                                                     |          |                                             |
| Dunng                                        |                                                                     |          | During                                      |
| hine 10s to E01                              |                                                                     |          | projatach, haid<br>here 10s to 507          |
|                                              |                                                                     |          |                                             |

When Avenview Players are started, this window can be seen. If you don't see it, hold any corner of the screen for 10 seconds. Later, click 'Advanced'.

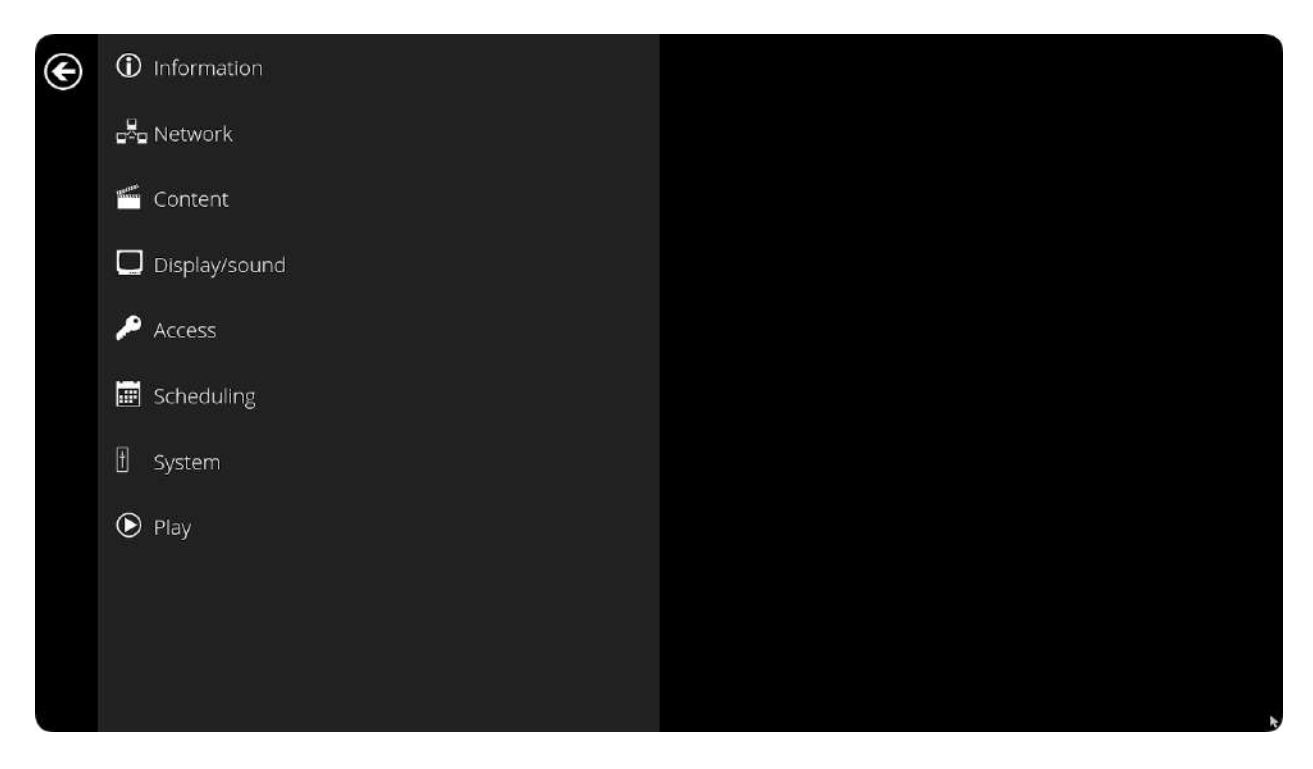

Now, click at the bottom-right 3 times.

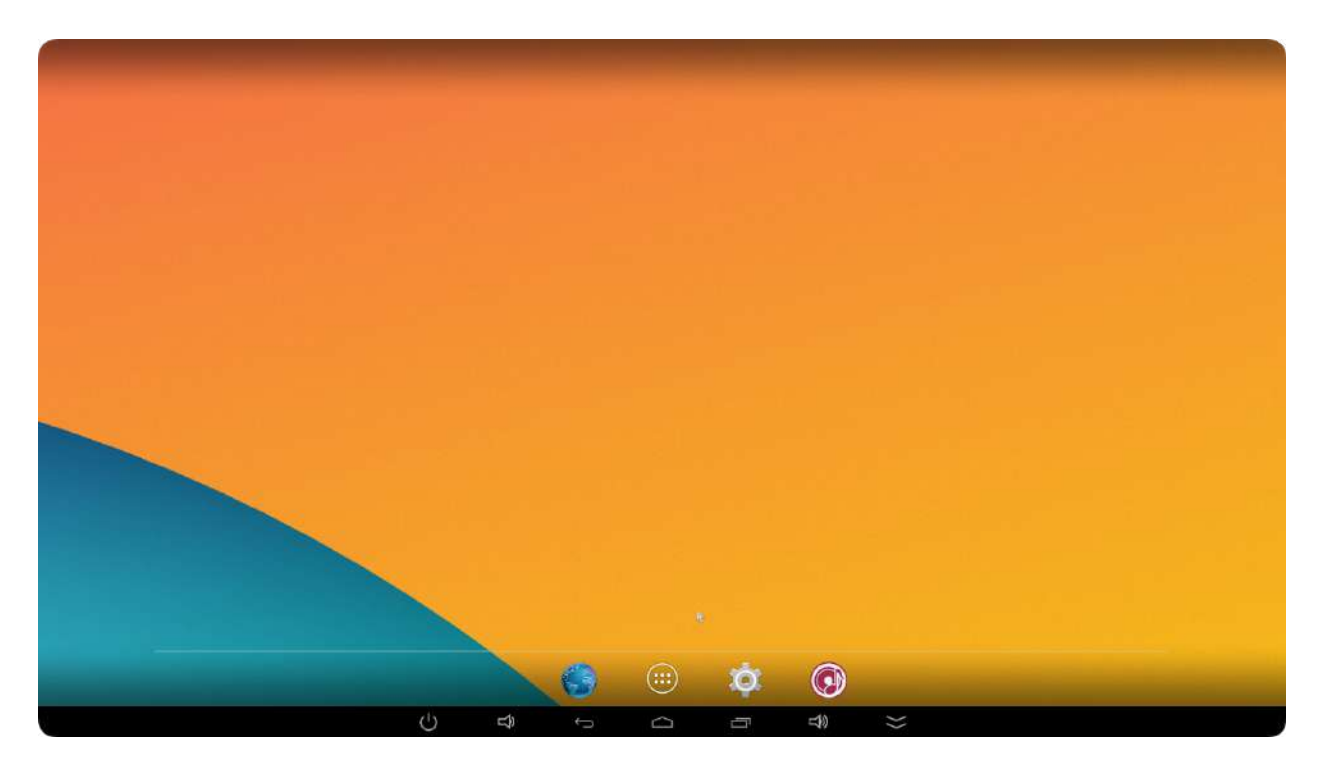

This is the Android interface. Click the middle button 'White/six-dotted'

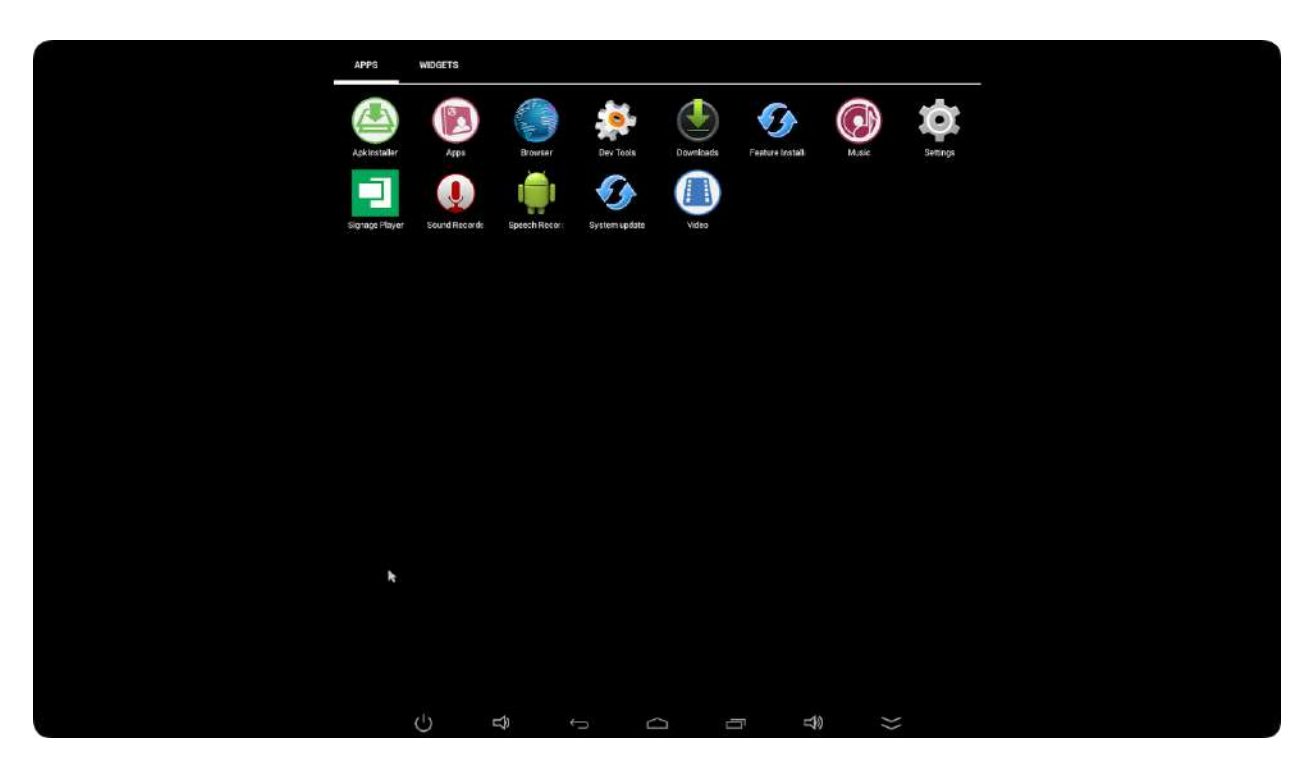

Click 'APKinstaller' app.

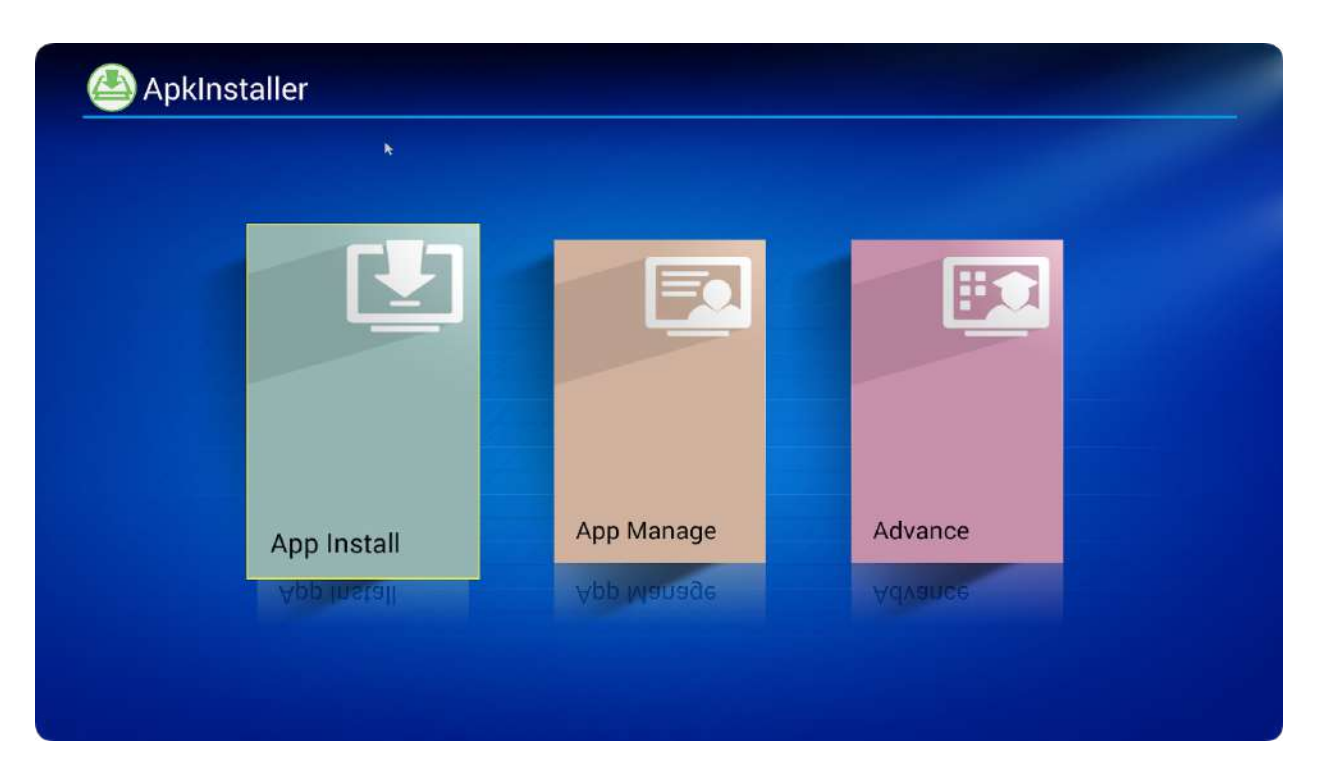

Click 'App Install'.

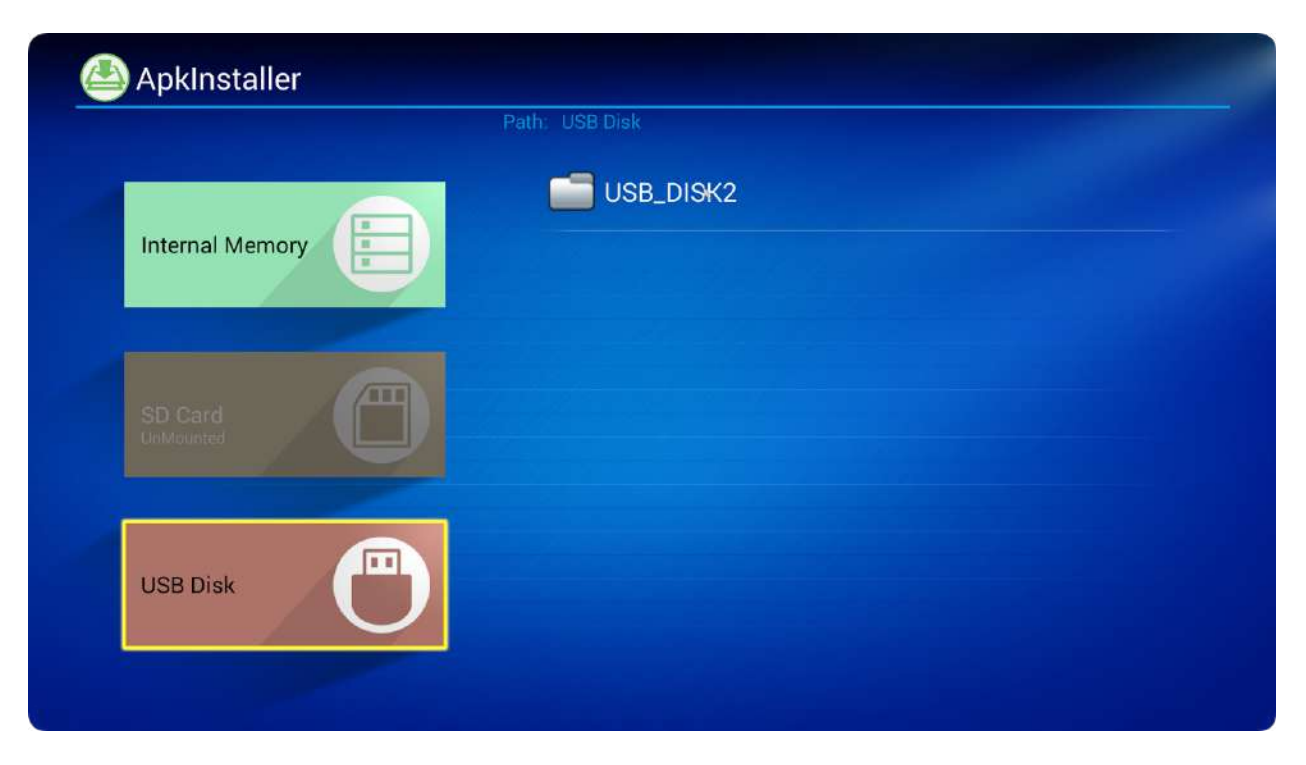

Select 'USB Disk' and then USB\_DISK2.

|                 | Path: USB Disk/USB_DISK2  |  |
|-----------------|---------------------------|--|
|                 |                           |  |
| Internal Memory | System Volume Information |  |
|                 | LOST.DIR                  |  |
| SD Card         | Restore Prep 2019-11-07   |  |
|                 | GrandBeing - MSeries      |  |
| USB Disk        | Restore Tools 2019-11-18  |  |
|                 | 🚔 ann-release ank         |  |

Click on the apk file 'app-release.apk'.

| See Sector competition con | AVSignCloud                                                                                                    |          |
|----------------------------|----------------------------------------------------------------------------------------------------|----------|
|                            | Do you want to install this application? It will get access to:                                                     |          |
|                            | PRIVACY                                                                                                    |          |
| C.                         | take pictures and videos                videos                 videos                 videos                 videos |          |
| Internal Memory            | DEVICE ACCESS                                                                                                    |          |
|                            | full network access<br>view network connections<br>view #Fit connections                                            | ormation |
|                            | w run at startup                                                                                                    |          |
|                            |                                                                                                    | 1-07     |
|                            |                                                                                                    |          |
| USB Disk                   |                                                                                                    | 11-18    |
|                            | Canoel Instat                                                                                                    |          |

| Apriliotaliei   | AVSignCloud |             |
|-----------------|-------------|-------------|
|                 | Installing  |             |
| Internal Memory |             | rmation     |
|                 |             | 1-07        |
| USB Disk        |             | ₂s<br>11-18 |
|                 | app release | .apr.       |

| Apkinstaller    | <ul> <li>AVSignCloud</li> <li>App installed.</li> </ul> |             |
|-----------------|---------------------------------------------------------|-------------|
| Internal Memory |                                                         | ormation    |
|                 |                                                         | 1-07        |
| USB Disk        |                                                         | es<br>11-18 |
| ن<br>ن          |                                                         | 10 😒        |

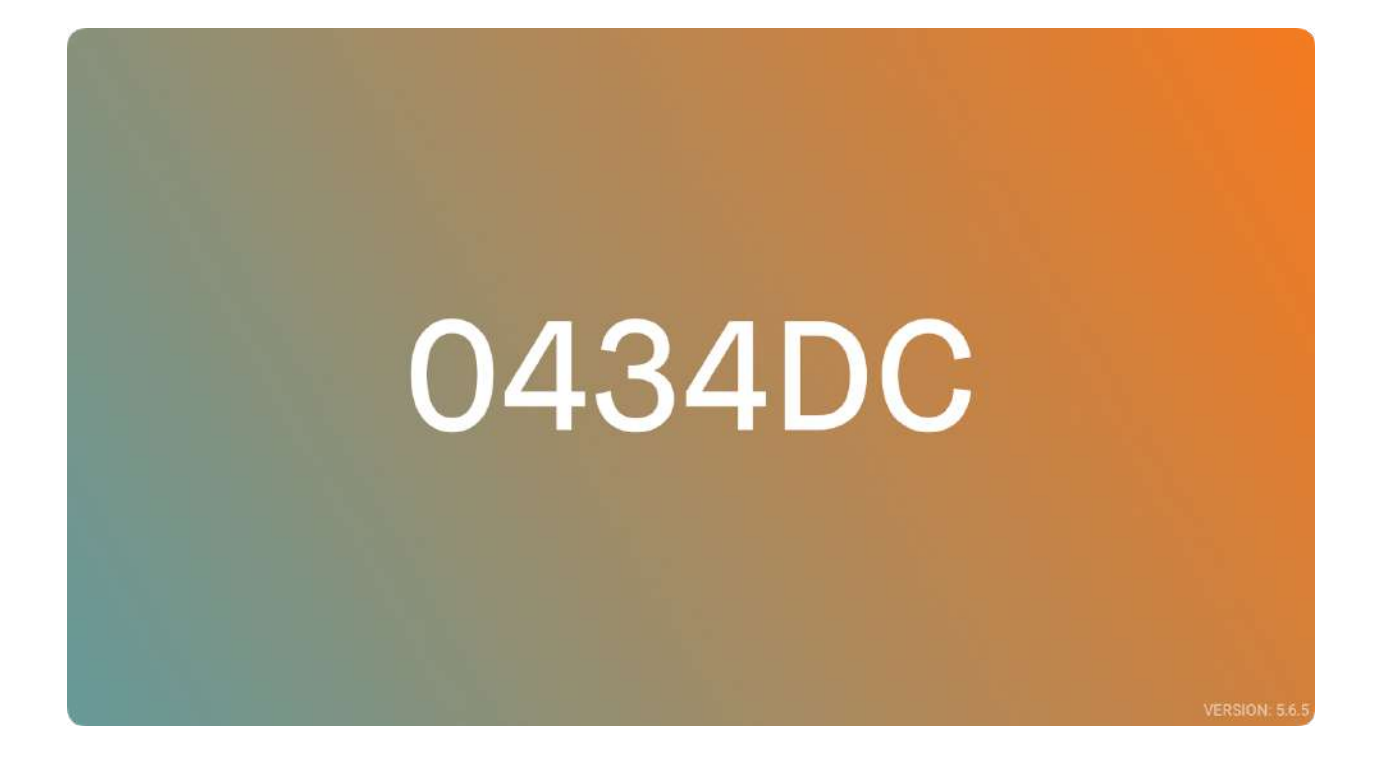

#### 2. Adding Player to AVSignCloud Account

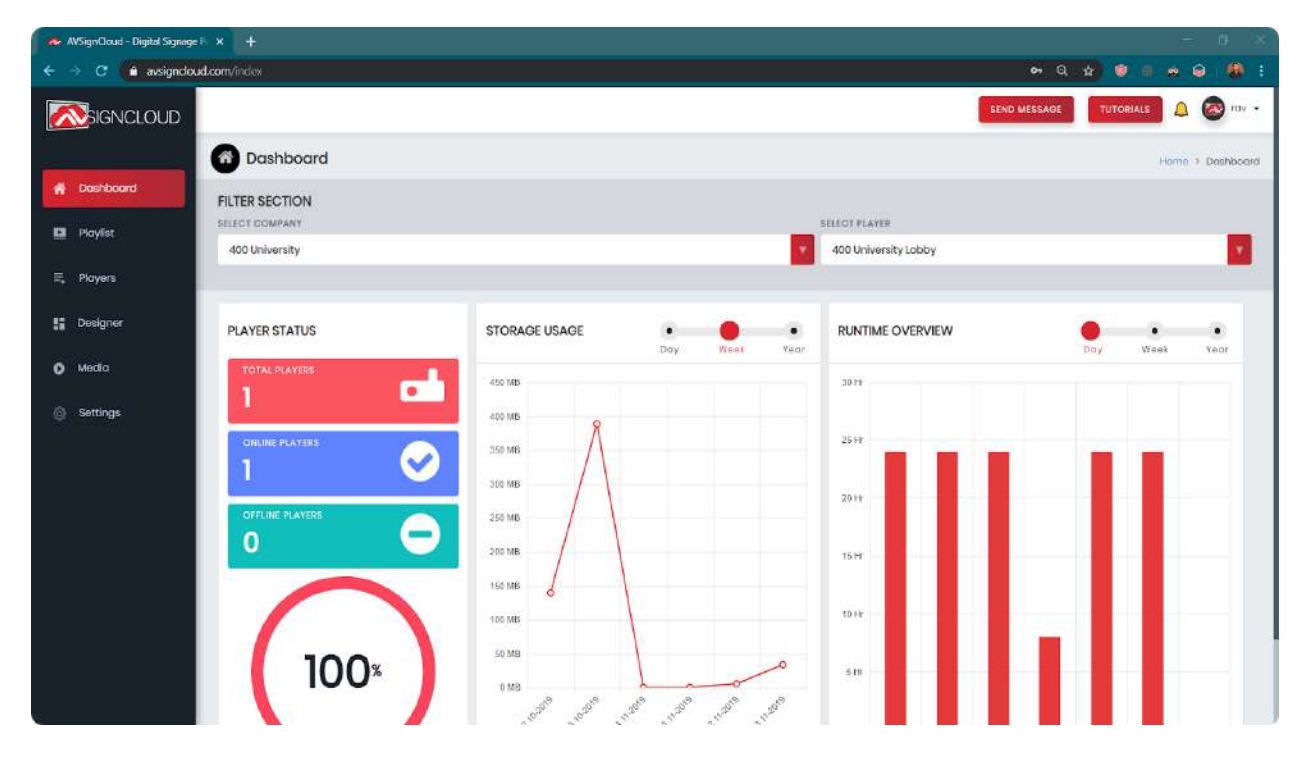

Login to your AVSignCloud account.

|   | WSignCloud - Digital Signag | eR × +                 |                     |                               |              |                  |             |         |            |        |     | - 0 ×             |
|---|-----------------------------|------------------------|---------------------|-------------------------------|--------------|------------------|-------------|---------|------------|--------|-----|-------------------|
|   | → C â avsigndo              | xud.com/index#         |                     |                               |              |                  |             |         | <b>9</b> Q | * 💿    | - e | • 🕘 🚯 E           |
| 0 |                             |                        |                     |                               |              |                  |             | SE      | ND MESSAGE | TUTOR  | ALS | 🛕 🙆 rav •         |
|   |                             | Players                |                     |                               |              |                  |             |         |            |        |     | Home > Players    |
| * | Dashboard                   | Q, Solarsh Playw       |                     |                               |              |                  |             |         |            |        | 0   | O ADD PLAYER      |
|   | Playlist                    | PLAYER NAME            | PLAYER IP           | PLAYLIST NAME                 | MANUFACTURER | MAC              | AFP VERSION | LICENSE | STATUS     | ACTION |     |                   |
| = | Players                     | Pictyor #1             | 102168.43.230       | 1877 - Fine Dining Restaurant | ladão        | 3cc546d03bab     | 485         | •       | Offine     | ₿ Ф    | 10  | 0                 |
| 5 | Designer                    | Playor #2              | 192108/43133        | MDDLE - Calfos Manu Partrait  | kadea        | 20x8.48:00:373bb | 48.0        | •       | Offina     | ₽ ♦    | e 0 | 0                 |
| 0 | Media                       | Ployor #3              | 192188-43192        | SIGHT - Deny Queen Signage    | ladoo        | 30x8480038.04    | 480         | •       | Office     | 8 ¢    | e 0 |                   |
|   | Settings                    | Samsung Tablet         | 25108106104         | AvsignCloud Pricing           | samsung      | 80.6FE0C8E8.8C   | 48%         | •       | Omino      | 2.4    | 8 0 | 0                 |
|   |                             |                        |                     |                               |              |                  |             |         |            |        |     |                   |
|   |                             |                        |                     |                               |              |                  |             |         |            |        |     | 1 - 4 of 4 itaars |
|   |                             | © 2019 AVSignCloud. Al | ll Rights Roserved. |                               |              |                  |             |         |            |        |     |                   |

#### Click 'Player' and then click 'Add Player'.

| 🐟 AVSignClou | nd - Digital Signage 🗄 🗙 🕂     |                                 | - 0 ×             |
|--------------|--------------------------------|---------------------------------|-------------------|
| < → C        | avsigndoud.com/index#          |                                 | 아 Q ☆ 영 등 수 @ # : |
|              | ADD PLAYER                     |                                 | 8                 |
| Playe        | DEVICE ID (View Device Screen) | CONNECTION INTERVAL (SOC.)      |                   |
| Q Sector     | 426529                         | 2                               |                   |
| PLAYER NAME  | PLAYER NAME                    | PLAYER DESCRIPTION              | TATUS             |
| Player #1    | My Screen                      | The screen next to the Hallway. | Cittine           |
| Player #2    |                                |                                 | Ortline)          |
| Player #3    |                                |                                 | Offline           |
| Samsung Tat  |                                |                                 | Offline           |
| -            |                                | 1                               | Save              |

Enter the device ID (6 digit code on Player screen) and player name. Other fields are optional.

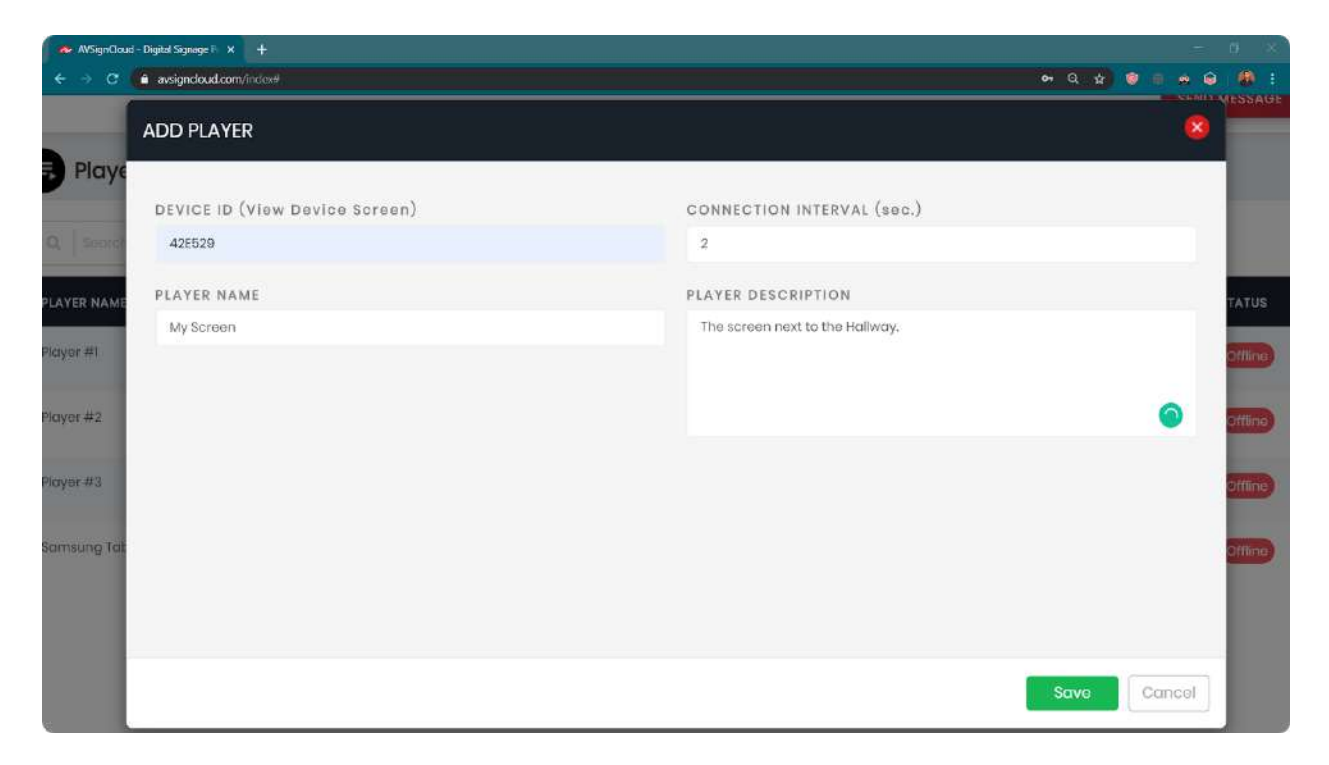

Once the values have been added, click 'save' or hit enter.

| 🐟 AV | SignCloud - Digital Signage F 🗙 | +                  |                  |                               |              |                   |             |         |         |        |   |          | o ×           |
|------|---------------------------------|--------------------|------------------|-------------------------------|--------------|-------------------|-------------|---------|---------|--------|---|----------|---------------|
| € -) | C 🔒 avsigncloud.com             | index#             |                  |                               |              |                   |             |         | • Q     | \$ 0   |   | e 🕯      | i 🛞 i         |
|      |                                 | _                  |                  |                               |              |                   | SEND        | MESSAGE | тит     | ORIALS |   | 6        | <b>1</b> 0V • |
|      |                                 | Players            |                  |                               |              |                   |             |         |         |        | H | ome :    | Players       |
| ñ    | Dashboard                       | Q.   Search Play   |                  |                               |              |                   |             |         |         | C      | 0 | ADD P    | LAYER         |
|      | Playlist                        | PLAYER NAME        | PLAYER IP        | PLAYLIST NAME                 | MANUFACTURER | MAC               | APP VERSION | LICENSE | STATUS  | ACTION |   |          |               |
| =    | Players                         | Player #1          | 192168,43.230    | LEFT - Fine Dining Restaurant | ladea        | 2c:o5:48:00:3bob  | 4.8.5       | ٠       | Offina  | 8 4    | ₫ | 0        | 9             |
| 25   | Designer                        | Player #2          | 192366.43333     | MIDDLE - Coffee Menu Portrait | iadea        | 2c:c5:48:00:37:bb | 4.8.0       |         | Offlino | 6      | ď | Ö        | 8             |
| 0    | Media                           | Player #3          | 192368,43392     | RIGHT - Detry Queen Signage   | iadea        | 20:05:48:00:38:04 | 4.8.0       | •       | Offline | 8 4    | đ | ð        | 8             |
| Ø    | Settings                        | Samsung Tablet     | 25108106104      | AVSignCloud Pricing           | samsung      | B06FE0D8588C      | 485         | •       | Offline | 2 4    | đ | 0        | 2             |
|      |                                 | Screen #2          | 10.142.255.197   | N/A                           | samsung      | 44.91:50.85.88:12 | 5.6.5       | ٠       | Online  | 8 4    | đ | 0        | 8             |
|      |                                 |                    |                  |                               |              |                   |             |         |         |        | 1 | - 5 of 5 | itoms         |
|      |                                 | c 2019 AVSignCloud | All Piphte Desar | port                          |              |                   |             |         |         |        |   |          |               |

Your player will be connected to your account in seconds. Click 'refresh' and you will find your player online. Basic information about player IP address, MAC address, etc. will also be displayed.

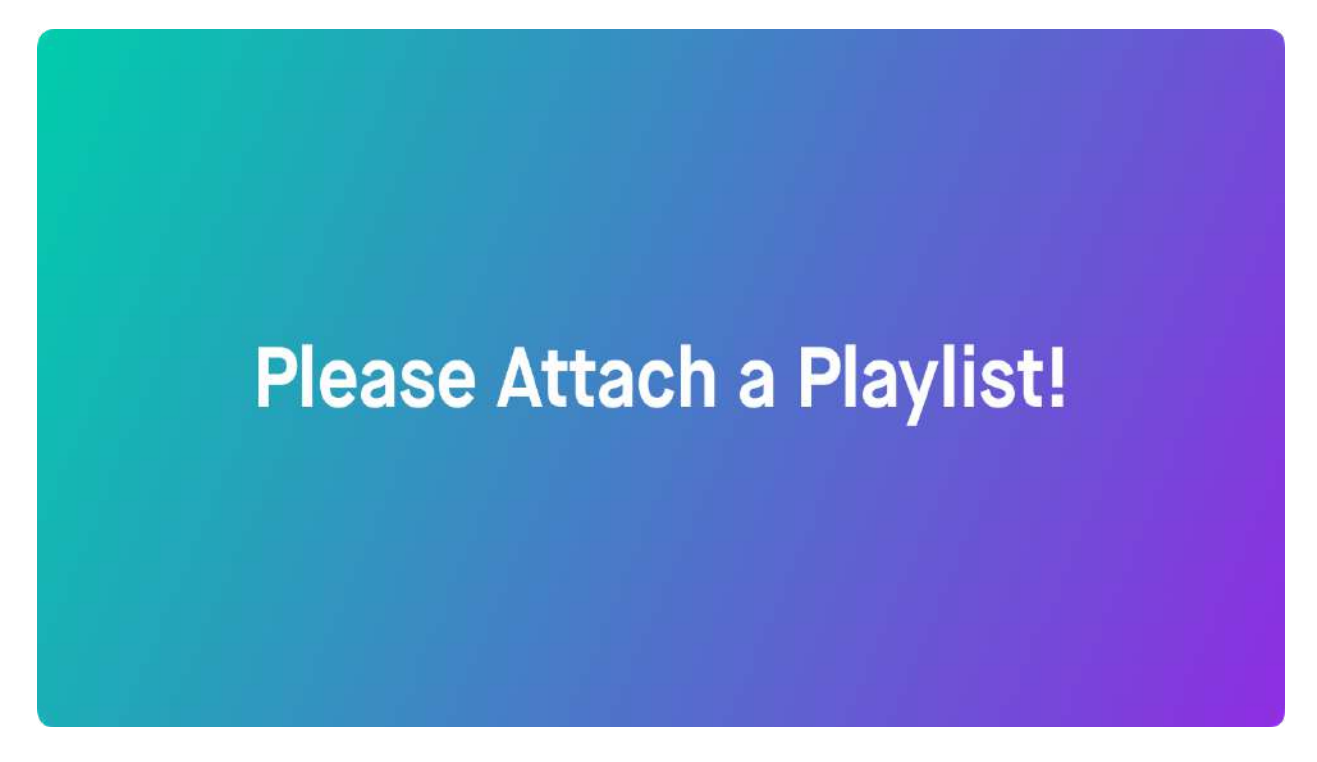

Once the player is connected, the player screen should display the following message. Your player is now ready to run your playlists.